# Panasonic

### 取扱説明書

7V型ワイドVGAオンダッシュ 地上デジタルTV内蔵 SDカーナビステーション 品番 CN-Z500D

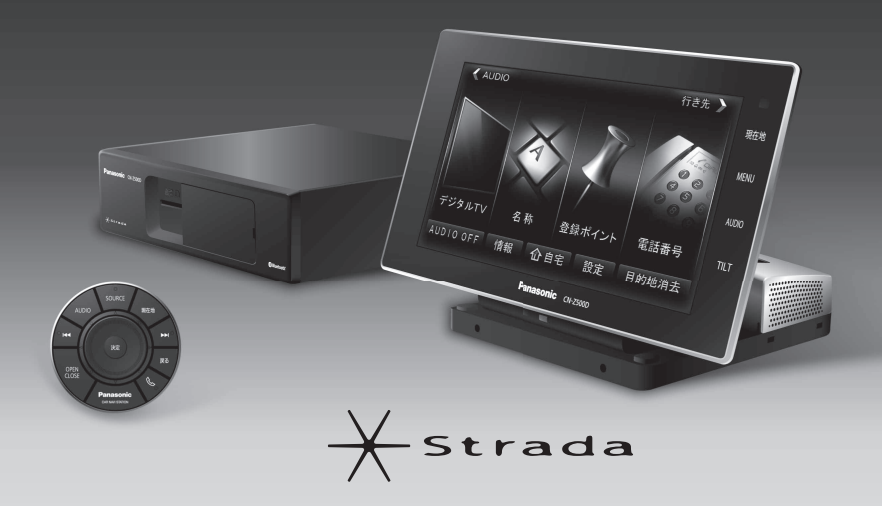

ご使用前に、「安全上のご注意」(P.5~9)を必ずお読みください。

- このたびは、パナソニック製品をお買い上げいただき、まことにありがとうございます。
- ●説明書をよくお読みのうえ、正しく安全にお使いください。
- ●保証書は「お買い上げ日・販売店名」などの記入を確かめ、説明書とともに大切に保管してください。

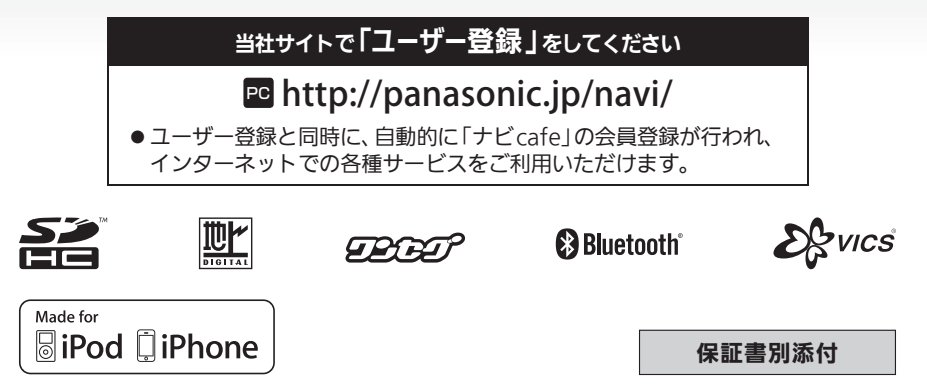

# スタイリッシュな オンダッシュナビゲーション

電動開閉 オンダッシュモニター

イグニッション連動で自動開閉できる、 スマートな薄型モニターです。

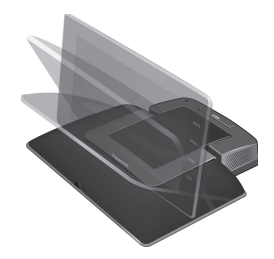

### 高画質WVGAクリアパネル

高解像度WVGA液晶·高輝度LEDバックライト・ 透過率の高いクリアフラットパネルを採用 することで、より鮮やかな映像を表現します。

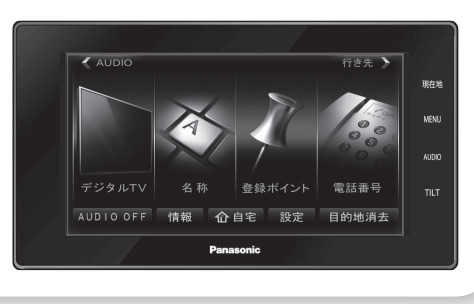

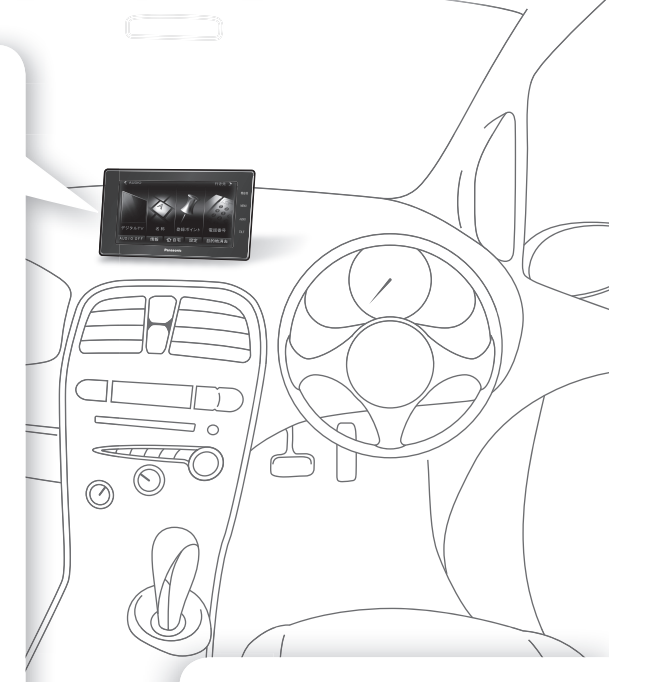

リモコン 離れた位置からでも、主にオー ディオの操作やモニターの開閉 ができる、スマートなデザインの リモコンを付属しました。

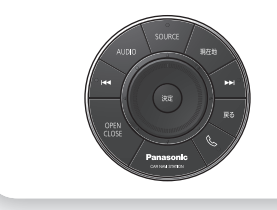

・取り付けには、別売の取付キットが必要です。

・本機のオーディオの音声を出力するためには、別途カーオーディオが必要です。

### 本書の読みかた

- ●オンダッシュモニターのボタンを、下記のように描き分けています。
- 例: 行き先設定 案内開始: タッチキー(オンダッシュモニターの画面に表示されるボタン) AUDIO MENU 現在地:オンダッシュモニターのボタン

# もくじ

| 内容物の確認4                                        |          |
|------------------------------------------------|----------|
| 安全上のご注意5                                       | P        |
| <b>はじめに</b> P.10                               |          |
| 使用上のお願い10                                      | E        |
| 各部のなまえとはたらき12                                  |          |
| miniB-CASカードについて                               |          |
| SDメモリーカードについて17                                |          |
| 準備する(確認・設定)                                    | Ĵ        |
| メニュー画面の操作                                      |          |
| 29 記画の深間 29                                    |          |
| <b>ナビゲーション</b> P. 30                           |          |
|                                                | - 1      |
| 地図の紹介                                          |          |
| 地図の見かに                                         | е        |
|                                                |          |
| 付き元までのルートを作るには                                 | 叧        |
| 行さ先を探9                                         | 5        |
|                                                |          |
| 探索結果画面から設定・確認する60                              | 禾        |
| ルートを確認する                                       |          |
|                                                | 4        |
| ルート案内中に                                        | *        |
| ルート音声案内について                                    |          |
| もう一度ルートを探索する(再探索)                              |          |
| 地点を登録する(登録ポイント)                                | 5        |
| 迂回したいエリアを登録する                                  | 2        |
| (江回ハモリー)                                       |          |
| へマードフォン建協(のCかり) ビッホード)…75<br>Coogle フップ 型を利用する | 7        |
| GOUGIEマック <sup>11</sup> を利用する                  | E        |
| 103 月報を兄る                                      | ブ        |
| <b>オーディオ</b> P. 86                             | V<br>++  |
| オーディオの基本操作88                                   | म<br>ः   |
| 地上デジタルTVを見る                                    | Ļ        |
| SDビデオを再生する (SD-Video)                          | ਿ<br>ਡ   |
| iPodを再生する100                                   | r≃<br>∡- |
| USBオーディオを再生する                                  | 1-<br>/5 |
| (USB-Audio)104                                 | 17       |
| BLUETOOTH Audioを再生する106                        |          |
| アスペクトを切り換える107                                 | Г        |
| 現在地画面にオーディオ映像を                                 |          |
| 表示する108                                        |          |

|                                          |              | 妄              |
|------------------------------------------|--------------|----------------|
| BLUETOOTH・ハンズフリー P.109                   |              | <del>上</del> の |
| _UETOOTH対応機器を<br>本機に登録する110              |              | ご注意            |
| _UETOOTH対応機器を<br>手動で本機と接続する112           | (            | はじ             |
| _UETOOTH対応機器の<br>機器詳細情報を見る114            | s<br>l       | めに             |
| 細設定を変更する115<br>ンズフリーで通話する116             | ī            | ナビ             |
| AF・道路交通情報センターなどへ<br>電話をかける122            |              | ケーショ           |
| <b>その他</b> P.123                         |              | ン<br>オ         |
| その他の機能<br>:o ドライブ機能を使う124                |              | ーディオ           |
| 別売品<br>売品と組み合わせて使う 126<br>ウンロードキーの出力 127 |              | BLUETOO        |
| 設定<br>用に応じた設定に変える (各種設定) 128             | :            | オハ             |
| 困ったとき<br>くあるお問い合わせ132<br>障かな!?133        |              | ノズフリー          |
| 必要なとき<br>手入れ                             |              | その他の機能         |
| モコン保作一員                                  | そ            | 別売品            |
| USについて                                   | <sub>ວ</sub> | 設定             |
| 標などについて165<br>様166<br>証とアフターサービス         | 他            | 困ったとき          |
|                                          |              | 必業             |

| 取り付け・配線については、別売の |
|------------------|
| 取付キットに付属の説明書をご覧く |
| ださい。             |

必要なとき

# 内容物の確認

万一、不備な点がございましたら、お買い上げの販売店へお申し付けください。

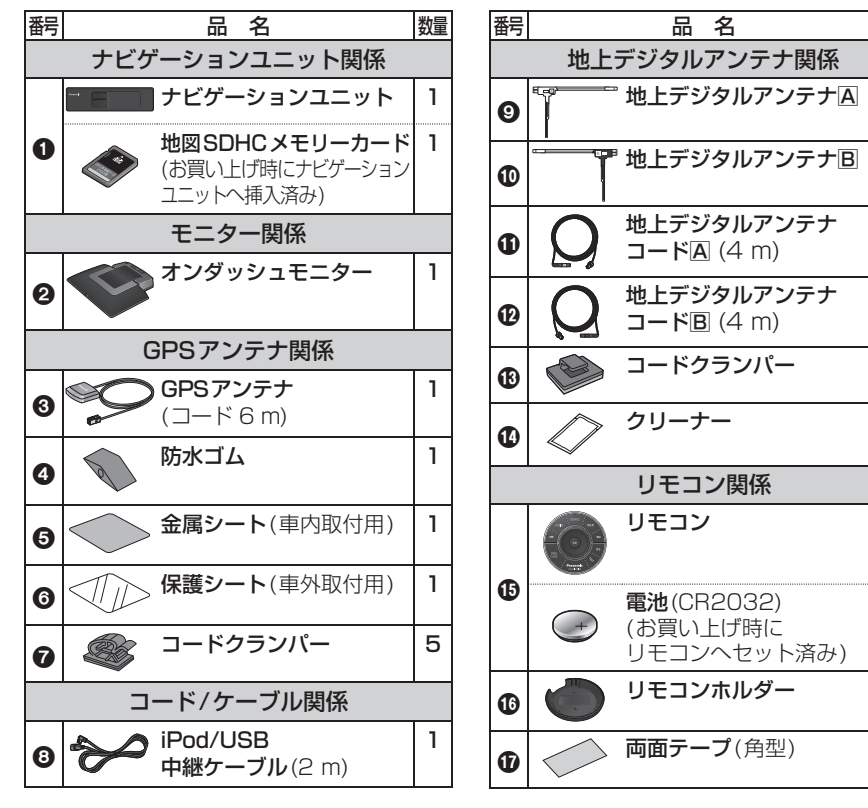

| ■ その他の付属品 |
|-----------|
|-----------|

miniB-CASカード

### ■ 主な添付品

| <b>取扱説明書</b> (本書) | 1 |
|-------------------|---|
| 保証書               | 1 |

数量

2

2

2

2

8

1

1

1

1

1

- ●寸法は、おおよその数値です。
- ●イラストはイメージであり、実際と異なる場合があります。
- 包装材料などは、商品を取り出したあと、地域・自治体の定めに従って、適切に廃棄や リサイクル処理してください。

取り付け・配線については、別売の取付キットに付属の説明書をご覧ください。

# 安全上のご注意 必ずお守りください

### 人への危害、財産の損害を防止するため、必ずお守りいただくことを説明しています。

### ■誤った使いかたをしたときに生じる危害や損害の程度を区分して、説明しています。

🏠 警告 「死亡や重傷を負うおそれがある内容」です。

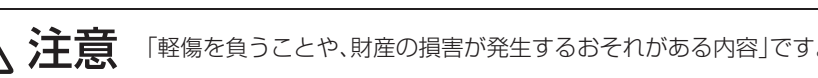

### ■お守りいただく内容を次の図記号で説明しています。(次は図記号の例です)

してはいけない内容です。

実行しなければならない内容です。

### 取り付けや配線をするとき

 $\bigcirc$ 

⚠ 警告

### 本機はDC12 V⊖アース車専用です

DC24 V車には使用できません。火災や故障の原因となります。

説明書に従って、取り付けや配線をする 作業は手順通りに正しく行ってください。火災や故障の原因となります。

作業前に、車体のパイプ類・タンク・電気配線などの位置を確認する 車体に穴を開けて取り付ける場合は、パイプ類・タンク・電気配線などに 干渉・接触しないようにし、加工部にサビ止め・浸水防止処置をしてくだ さい。火災や感電の原因となります。

### 作業前に、必ずバッテリーの⊖ 端子を外す

外さずに作業をすると、ショートによる感電やけがの原因となります。

使用しないコードの先端などは、テープなどで絶縁する 被覆がない部分が金属部に接触すると、ショートによる火災や感電、 故障の原因となります。

### 取り付けや配線をするとき

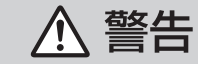

#### サイドブレーキコードを正しく配線する 安全機能が働かず、交通事故の原因となります。

コード類は、運転を妨げないように引き回す ステアリング・シフトレバー・ブレーキペダルなどに巻きつくと、交通

事故の原因となります。

作業後は、車の電装品\*の動作確認をする 正常に動作しないと、火災や感電、交通事故の原因となります。 \*\*ブレーキ、ライト、ホーン、ハザード、ウィンカーなど

フィルムアンテナは、保安基準に従って取付許容範囲に貼り付ける オンダッシュモニターは、保安基準(前方視界基準)に従って取り付ける 視界不良による事故の原因となります。

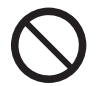

分解禁止

#### 視界や運転を妨げる場所<sup>※</sup>、同乗者に危険をおよぼす場所には、 取り付けない 交通事故やけがの原因となります。

※ステアリング・シフトレバー・ブレーキペダル付近など

**エアバッグの動作を妨げる場所には、取り付けや配線をしない** エアバッグが動作しなかったり、動作したエアバッグで本機や部品が 飛ばされ、死亡事故の原因となります。車両メーカーに作業上の注意 事項を確認してから作業を行ってください。

**取り付けやアース配線に、車の保安部品\*を使わない** 制御不能や発火、交通事故の原因となります。 \*\*ステアリング、ブレーキ系統、タンクなどのボルトやナット

**ねじなどの小物部品は、乳幼児の手の届くところに置かない** 誤って、飲み込むおそれがあります。万一飲み込んだと思われるときは、 すぐに医師にご相談ください。

### 分解や改造をしない

特に、コードの被覆を切って他の機器の電源を取るのは、絶対におやめ ください。交通事故や火災、感電、故障の原因となります。

### 取り付けや配線をするとき

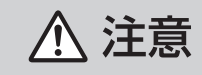

**取り付け (取り外し) や配線は、専門技術者に依頼する** 誤った取り付けや配線をした場合、車に支障をきたすことがありますので、 お買い上げの販売店にご依頼ください。

### 必ず、付属品や指定の部品を使用する

機器の損傷や確実に固定できず、事故や故障、火災の原因となります。

GPSアンテナを車外に取り付けた場合には、 水\*が浸入しないようにコードを車内へ引き込む 火災や感電の原因となります。 \*雨や洗車の水など

### 取り付け場所の汚れ(ごみ・ほこり・油)などを取り除き、 しっかり取り付ける

走行中に外れ、交通事故やけがの原因となります。

ときどき取り付け状態(接着やねじのゆるみなど)を点検してください。

●標準取付キット(別売:CA-FUK100D)でオンダッシュモニターを 取り付ける場合には、モニター台座を必ず付属のねじでしっかりと固定 してください。

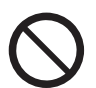

ナビゲーションユニットは、高温になる場所\*に取り付けない 火災や故障の原因となります。

※直射日光やヒーターの熱風などが直接あたるところ

### コードを破損しない

断線やショートによる火災や感電、故障の原因となります

- ●傷つける、無理に引っ張る、折り曲げる、ねじる、加工する、重いものを 載せる、熱器具へ近づける、車の金属部や高温部に接触させるなどしない
- ●車体やねじ、可動部(シートレールなど)へ挟み込まないように引き回す
- ●ドライバーなどの先で押し込まない

振動や傾きのある不安定な場所には、取り付けない

走行中に外れ、交通事故やけがの原因となります。

**水のかかる場所や湿気・ほこり・油煙の多い場所に取り付けない** 水や油煙などが入ると、発煙や発火、故障の原因となります。

本機の通風孔をふさがない

内部に熱がこもり、火災や故障の原因となります。

### ご使用になるとき

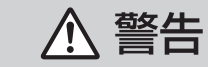

### ルート案内中でも、常に、実際の交通規制に従う 交通事故の原因となります。

ヒューズは、必ず規定容量品を使用し、交換は専門技術者に 依頼する

規定容量を超えるヒューズを使用すると、火災や故障の原因となります。

### 医療用電気機器などへの影響を確認する

本機は、無線機能を搭載しています。心臓ペースメーカー、その他医療用 電気機器をご使用になる場合は、当該の各医療用電気機器メーカーもしくは 販売業者に電波による影響について必ずご確認ください。

### 運転者は走行中に操作したり、画像や表示を注視しない

必ず安全な場所に停車し、サイドブレーキを引いた状態でご使用くだ さい。交通事故の原因となります。

### 故障や異常な状態のまま使用しない

画像が映らない、音が出ない、異物が入った、水がかかった、煙が出る、異音・異臭が する場合は、ただちに使用を中止してください。事故や火災、感電の原因となります。

### リモコンを放置しない

転がってブレーキペダルなどの下へ入り込むと、運転を妨げ、交通事故の 原因になります。

### 大きな音量で使用しない

車外の音が聞こえないことによる交通事故の原因となります。

#### 機器内部に、水や異物を入れない

金属物や燃えやすいものなどが入ると、動作不良やショートによる火災や 発煙、発火、感電、故障の原因となります。飲み物などがかからないように ご注意ください。

### カード類は、乳幼児の手の届くところに置かない

誤って、飲み込むおそれがあります。万一飲み込んだと思われるときは、 すぐに医師にご相談ください。

### 電池は、乳幼児の手の届くところに置かない 電池の液がもれたときは、素手で触らない

- ●誤って飲み込むおそれがあります。万一飲み込んだと思われるときは、 すぐに医師にご相談ください。
- ●液が目に入ったときは、目に障害を与えるおそれがあります。こすらずに、 すぐにきれいな水で洗い流し、医師にご相談ください。
- ●液が身体や衣服に付いたときは、皮膚に障害を起こすおそれがあります。
   すぐにきれいな水で洗い流し、医師にご相談ください。

**雷が鳴りだしたら、アンテナコードや本機に触らない** 落電による感電のおそれがあります。

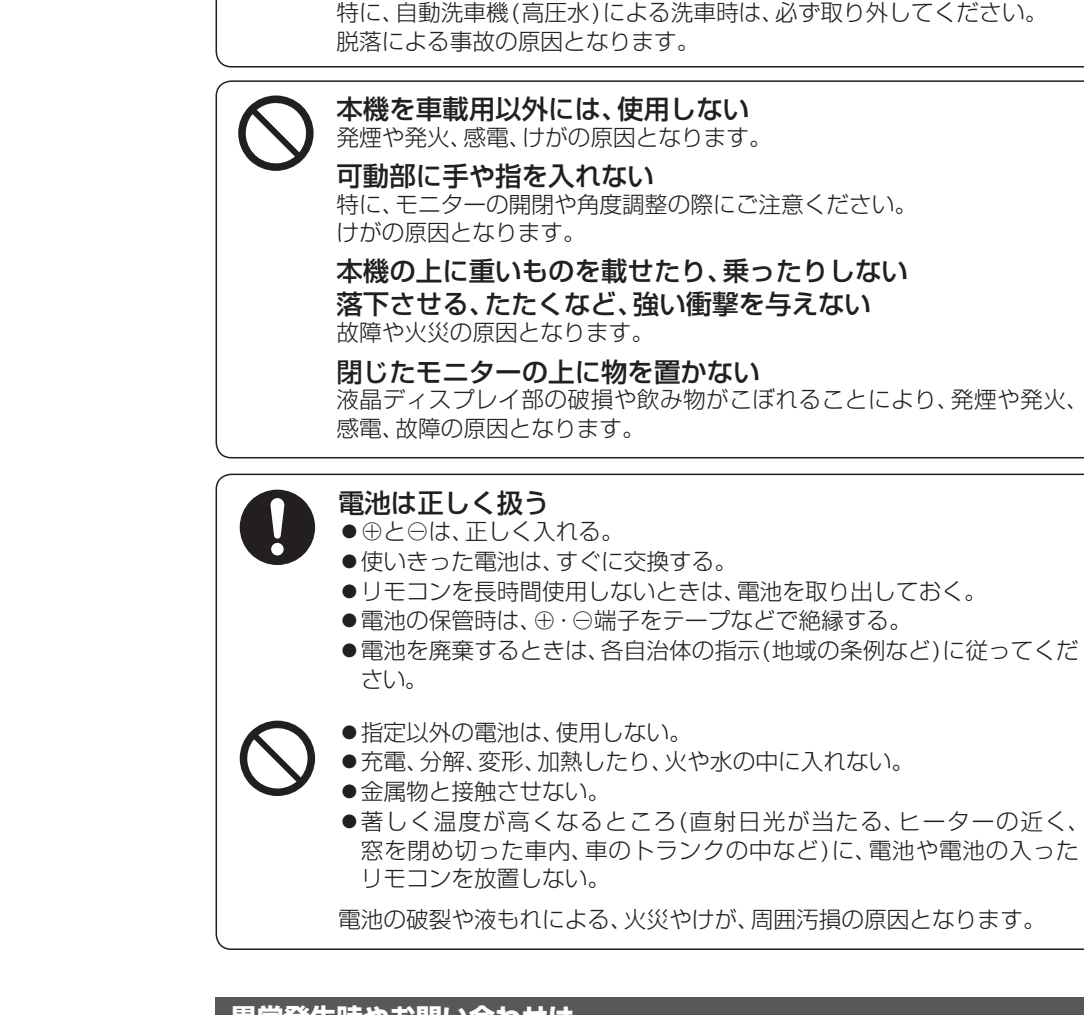

ご使用になるとき

### 異常発生時やお問い合わせは

まず、お買い上げの販売店、またはお近くの「サービスご相談窓口」にご相談ください。 ●お客様による修理は、絶対におやめください。

⚠ 注意

リモコンの保管は、直射日光や高温・多湿の場所を避ける

GPSアンテナを車外に取り付けた場合には、

洗車時にGPSアンテナを取り外す

ケースの変形、内部電池の破裂や液もれによる火災や故障の原因となります。

8

9

# 使用上のお願い

### エンジンをかけてご使用ください

●エンジンを止めて、長時間使用すると、 バッテリーが消耗します。なお、アイド リングが禁止の地域もありますので、 地域の条例に従ってください。

#### 他の機器と接続する場合は

●接続する機器の説明書もよくお読みに なり、正しく配線してください。

#### 携帯電話を使用する場合は

●電話の位置や向きにより、雑音が出る ことがあります。その場合は、本機から 離してください。

### 液晶ディスプレイについて

- 先端が固いもの(ボールペン、ピン、爪の 先など)は使わず、必ず指で触れて操作 してください。また指でたたいたり、強く 押さないでください。傷、破損、誤動作の 原因となります。
- 液晶の保護シートを使用する場合は、必ず 別売の低反射シート(CA-ZND060D)を ご使用のうえ、液晶の表示部分に合わせて 貼ってください。市販の保護シートを使用 すると、視認性や操作性が損なわれる場合 があります。
- 表面の汚れなどは、市販のクリーニング クロスを使い、指の腹で軽く拭いてくだ さい。
- 本機を使用しないとき、車から離れるときは、直射日光があたらないようにモニターを閉じてください。
- ●低温になると、映像が出ない、映像が出るのが遅い、動きに違和感がある、画質が劣化したりすることがあります。
   (使用可能温度:0℃~40℃)
- 冷暖房を入れた直後など、水蒸気で 画面がくもったり、露(水滴)で、正しく 動作しないことがあります。約1時間放 置してからご使用ください。
- ●液晶ディスプレイの画素は、99.99%の精度で管理されていますが、0.01%以下で画素欠けするものがあります。そのため、黒い点が現れたり、赤・緑・青の点が常時点灯する場合がありますが、故障ではありません。

### 免責事項について

- 火災や地震、第三者による行為、その他の事故、お客様の故意または過失、 誤用、異常な条件下での使用により故障および損害が生じた場合、原則として 有料での修理とさせていただきます。
- ●本機の使用や使用不能から生じる付随 的な損害(事業利益の損失、記憶内容の 変化・消失など)に関して、当社は一切の 責任を負いかねます。
- ●本機を業務用のバスやトラック、タクシー、商用車などに使用した場合の保証はできません。
- ●プライバシー保護のため、本機に登録 した個人情報(登録ポイントの位置や 電話番号など)は、お客様の責任におい て取り扱いや管理を行ってください。 当社は一切の責任を負いかねます。
- ●放送メールなどの地上デジタル放送に 関する情報は、本機が記憶します。万一、 本機の不具合により、これらの情報が消 失した場合、復元できません。また、その 内容の補償はできません。
- ●次の場合、補償はできません。
   ・誤使用や、静電気などの電気的なノイズを受けたことにより本機が正常に動作しなくなった場合
- ・誤使用や、静電気などの電気的なノイズ を受けたとき、または故障・修理のとき などに本機に登録されていた情報が 変化・消失した場合

| 大切な情報(登録ポイントなど)は、万一に |
|----------------------|
| 備えてメモなどをとっておくことをお    |
| すすめします。              |

### 著作権などについて

- ●著作物を無断で複製、放送、公開演奏、 レンタルすることは法律により禁じられ ています。
- ●本製品はコピー防止技術を採用しており、 ロヴィ社が保有する米国特許および その他の知的財産権によって保護されて おります。分解したり、改造することも 禁じられております。
- ●あなたがビデオデッキなどで録画・録音したものは、個人として楽しむなどのほかは、著作権法上権利者に無断で使用できません。
- •本機は許諾契約に基づき当社が使用許諾 を受けた第三者のソフトウェアを含んで おり、本機からのソフトウェアの取り 出し、複製、リバースエンジニアリング、 その他の許諾されていない当該ソフト ウェアの使用は固く禁じられています。 また、当該ソフトウェアを更新する目的 で配布されるプログラム、データについ ても同様の扱いとなります。

### 地上デジタル放送の受信について

- ●受信状態が悪くなると、映像のブロック ノイズや音声の途切れ、静止画面や黒画面 となり音声が出なくなることがあります。
- ●家庭用に比べて受信エリアは狭くなり、 また、車の場所や方向、速度などにより 受信状態も変化します。
- ●本機の受信周波数帯域に相当する周波数 を用いた携帯電話などを近づけると、映 像や音声などに不具合が生じる場合があ ります。本機から離してご使用ください。
- 著作権保護された番組をビデオデッキ などで録画する際、著作権保護のための 機能が働き、正しく録画できません。 また、この機能により、再生目的でもビ デオデッキを介してモニター出力した場 合には画質劣化する場合がありますが、 機器の問題ではありません。著作権保護 された番組を視聴する場合は本製品とモ ニターを直接接続してお楽しみください。
- ●国外で有料放送サービスを享受することは、禁止されています。
- ●本機の仕様は、ARIB(電波産業会)規格 に基づいています。将来規格変更があっ た場合は、商品仕様を変更する場合があ ります。
- ●本機には、録画できません。

### miniB-CASカードの取り扱い について

- ●使用許諾契約約款をよくお読みのうえ、 カードを正しく挿入し、次のことをお 守りください。
  - ・折り曲げたり、変形させない
  - ・重いものを置いたり踏みつけたりしない
  - ・水をかけたり、ぬれた手で触らない
  - ・IC(集積回路)部には手を触れない
  - ・分解加工はしない
  - ・高温になるところにカードを放置しない (ダッシュボードの上など)

### B-CASカードについてのお問い合わせは

(株)ビーエス・コンディショナルアクセス システムズ カスタマーセンター TEL 0570-000-250 ĩĩ

# 各部のなまえとはたらき

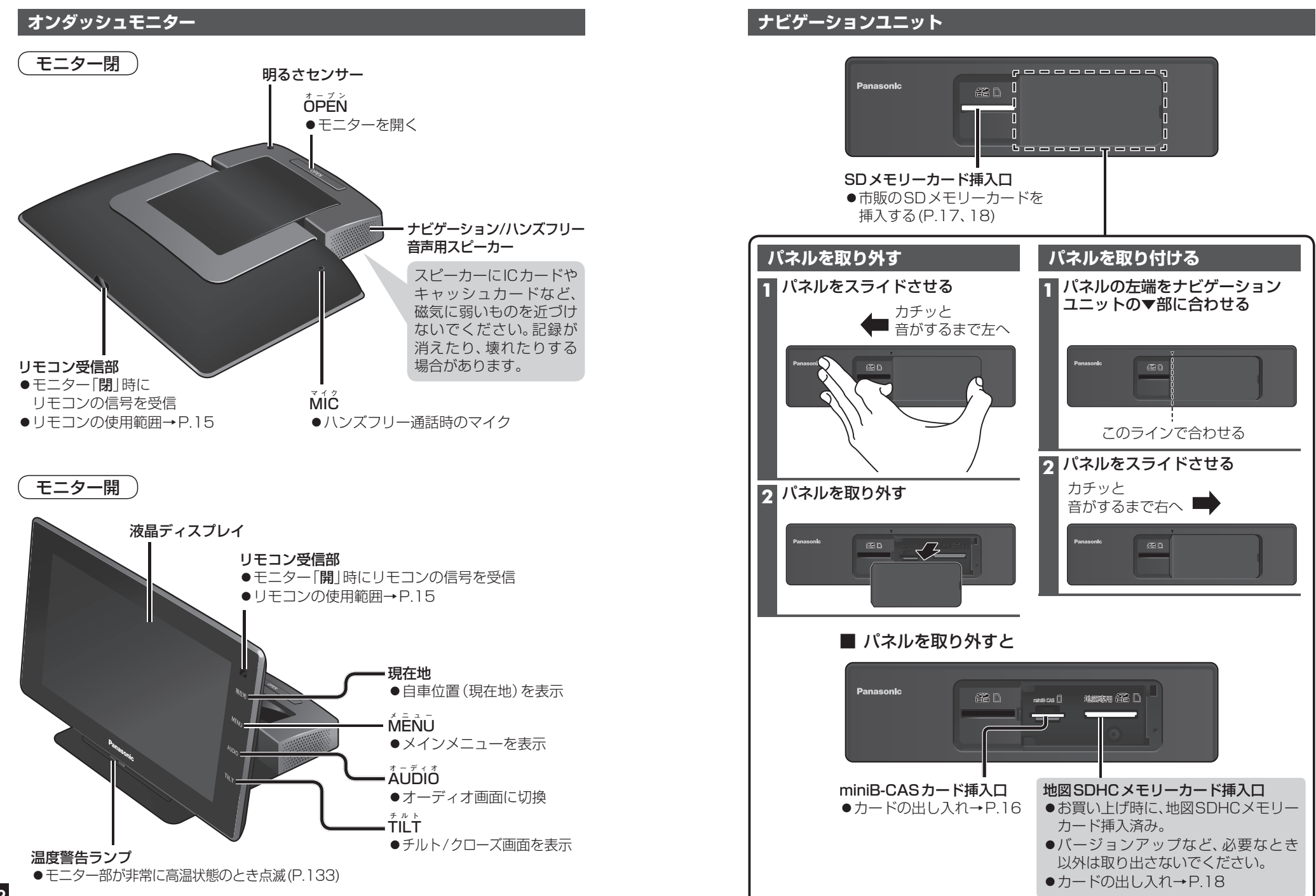

### 各部のなまえとはたらき

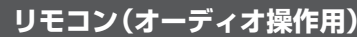

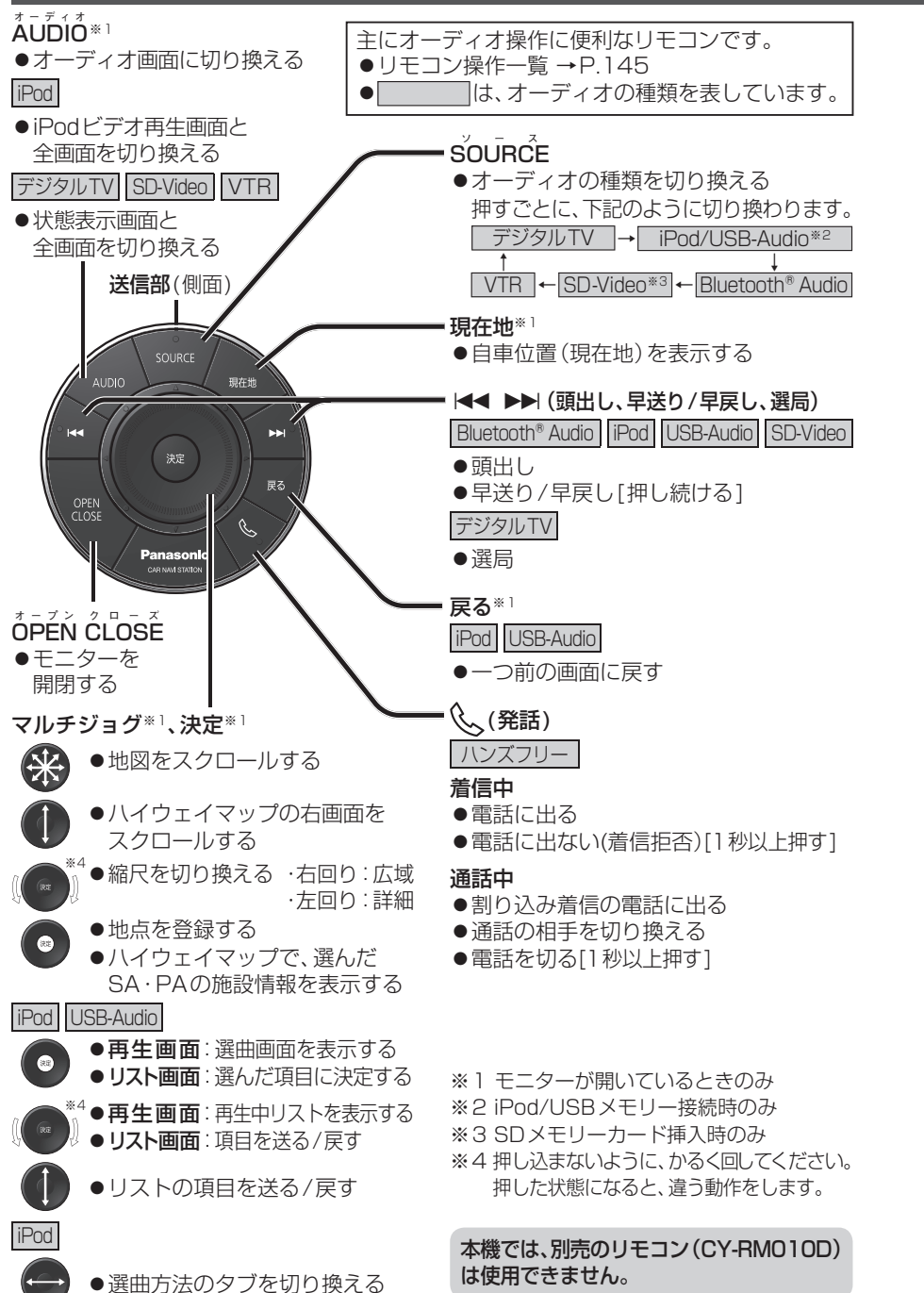

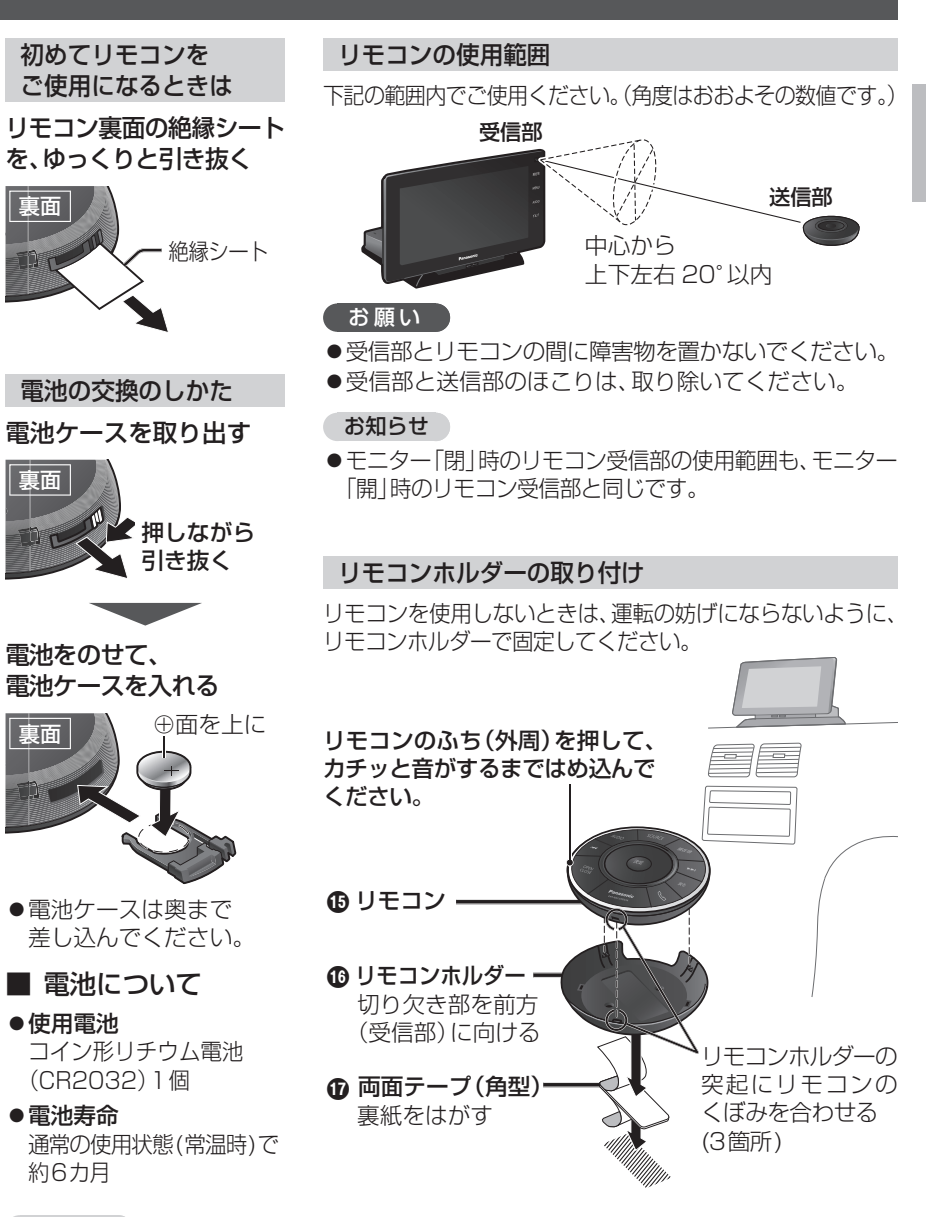

### お知らせ

- 直射日光のあたるダッシュボードの上などには取り付けないでください。 高温により変形することがあります。
- ●リモコンに水などの液体がかからないよう、ご注意ください。

15

はじめに

各部のなまえとはたらき

# miniB-CASカードについて

地上デジタル放送は、放送番組の著作権保護のため、コピー制御信号を加えて放送されています。その信号を有効に機能させるためにB-CASカードが必要です。

- ●付属のminiB-CASカードの説明書および「使用許諾契約約款」をよくお読みください。
- ●「miniB-CASカードの取り扱いについて」もご覧ください。(P.11)
- ●地上デジタル放送を視聴するには、付属のminiB-CASカードを本機に挿入してください。 ●miniB-CASカード裏面のカードID(B-CASカード番号)は、お問い合わせの際に必要な
- ●「IIIIIIB-CASガート表面のガートID(B-CASガート番号/は、の向いらわせの原に必要な 場合がありますので、メモしておいてください。(P.97 [B-CASカード] でも確認できます)

### miniB-CASカードを出し入れする

### 準備

●車のエンジンを切って(ACCをOFFにして)ください。

### **1 パネルを取り外す**(P.13)

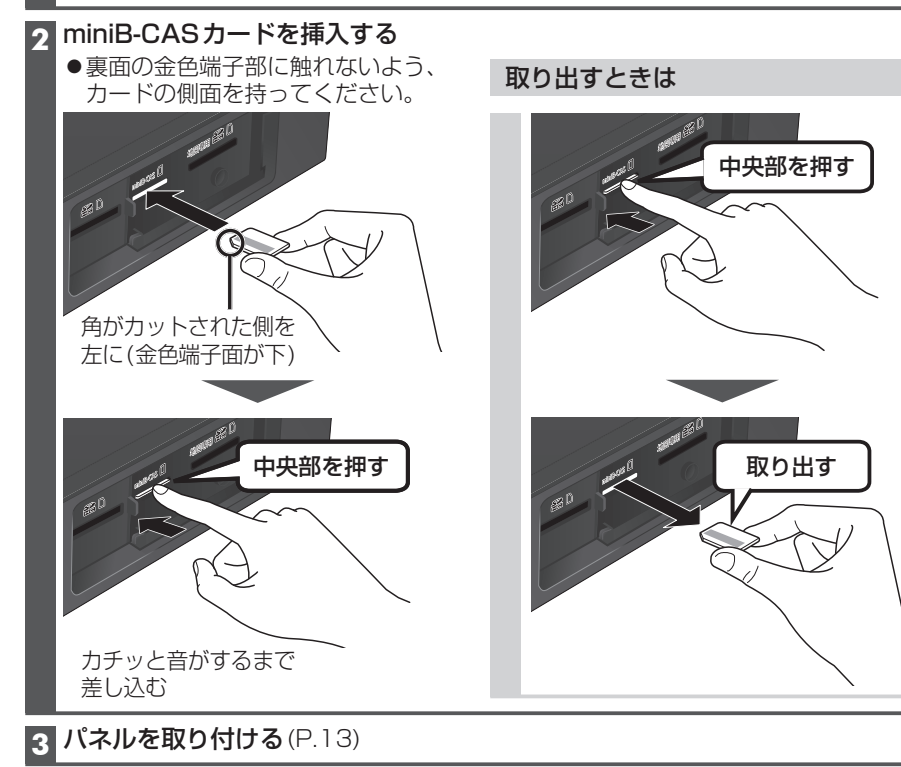

### お願い

- ●裏面の金色端子部に触れたり、汚したりしないでください。
- miniB-CASカードにはIC(集積回路)が組み込まれています。
   ・画面にメッセージが表示されたとき以外は、電源が入った状態で 抜き差ししないでください。視聴できなくなる場合があります。
   ・電源が入った状態で抜き差ししたときは、3秒以上たってから、 「B-CASカードテスト」を行ってください。(P.97)

| mini-B-CAS<br>カード(裏面) |
|-----------------------|
|                       |
| 金色端子部                 |

# SDメモリーカードについて

### ■本機では、SDメモリーカードを使用して下記のことができます。

- ●当社サイト「パナソニックナビcafe」の「おでかけ旅ガイド」からダウンロードした、おでかけスポット・おでかけプランの利用→P.55
- ●ウェブサイトGoogleマップ™からダウンロードした地点の登録→P.81
- ●当社製HDDレコーダーなどで録画した動画(SDビデオ)の再生→P.98

### ■使用できるSDメモリーカード

- ●本書では特にことわりのない限り、下記のメモリーカードを「SDメモリーカード」と 総称して表記しています。
- ●本機はSD規格に準拠した下記のSDメモリーカードに対応しています。 下記以外のSDメモリーカードは使用できません。

| カードの種類                                                                                                    |                                     |  |
|----------------------------------------------------------------------------------------------------|-------------------------------------|--|
| SDHCメモリーカード (32 GB以下)                                                                                         | SDメモリーカード (2 GB以下)                  |  |
| <ul> <li>microSDHCメモリーカードも使用できます。</li> <li>SDHCロゴのある(SD規格準拠)カードのみ使用できます。</li> <li>対応した機器でのみ使用できます。</li> </ul> | ● miniSD/microSDメモリーカードも使用<br>できます。 |  |

### お知らせ

●無線LAN内蔵のSDメモリーカードは使用できません。

### SDメモリーカードの取り扱い

- ●SDメモリーカードでデータを読み込んでいるときに、SDメモリーカードを取り出したり、
   電源を切ったりしないでください。
- ●長時間使用すると、SDメモリーカードが温かくなっている場合が ありますが、故障ではありません。
- ●SDメモリーカードが不良品の場合、正常に動作しない場合があります。
- ●データ消滅による損害については、当社は一切の責任を負いかねます。

### 次のことをお守りください。

- ●本機から取り出したら、必ずケースに収納する
- ●裏面の端子部に手や金属を触れたり、汚したりしない
- ●貼られているラベルをはがさない
- シールやラベルを重ねて貼り付けない
- ●強い衝撃を与える、曲げる、落とす、水に濡らすなどしない

### お願い

●miniSD/microSDメモリーカードを使用する場合は、必ずカードに付属の専用アダプ ターを装着してください。取り出すときも、必ずアダプターごと取り出してください。

### SDメモリーカードについて

### SDメモリーカードを出し入れする

●SDメモリーカードを挿入する前に、他のカードが入っていないか確認してください。 ●SDメモリーカードが正常に動作しないときは、再度カードを抜き差ししてください。

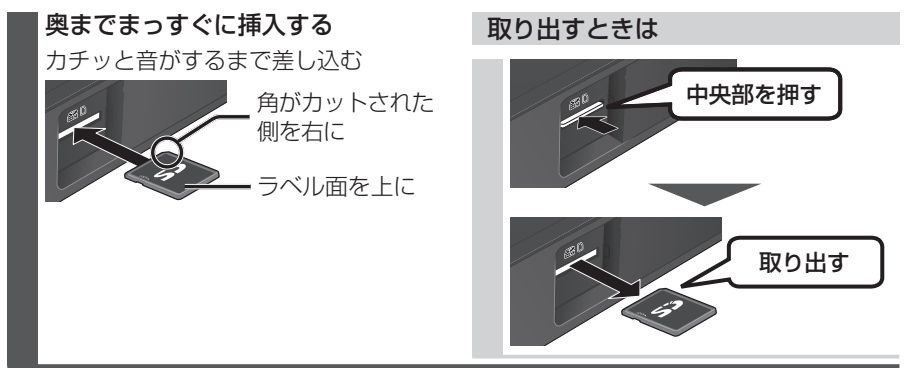

### 地図SDHCメモリーカード(付属品)について

- ●付属の地図 SDHC メモリーカードは本機専用です。
- ●お買い上げ時に、ナビゲーションユニットに挿入されています。
- ●本機を使用するときは、地図SDHCメモリーカードが必要です。 地図のバージョンアップなど、必要なとき以外は取り出さないでください。
- ●他の機器に挿入しても、使用できません。
- ●地図SDHCメモリーカードをSDメモリーカード挿入口に挿入しても使用できません。
- ●データを他のSDメモリーカードにコピーしても使用できません。
- ●データを、解析・変更・消去・フォーマットしないでください。 本機が正常に動作しなくなります。

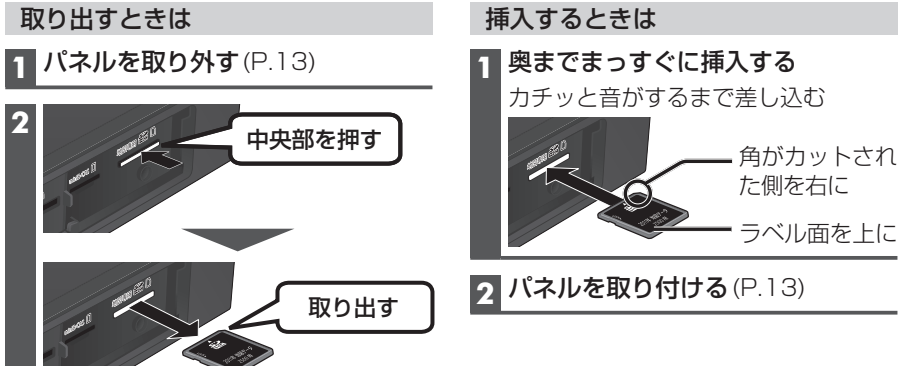

## 準備する(確認・設定)

### 電源を入れる

#### 車のエンジンをかける (ACCをONにする)

- ●本機の電源が入ります。
- ●自動的にモニターが開き、本体ボタン のイルミネーションが点灯します。
- ●モニターの自動開閉を「しない」に設定 している場合は、OPENを押してく ださい。(P.24)
- ●パスワード認証画面が表示されたら →P.29

### ク 警告画面の注意事項を確認して、

### 確認を選ぶ

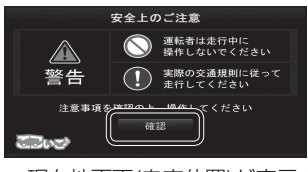

- ●現在地画面(自重位置)が表示されます。
- ●オーディオ画面が表示されたときは、 現在地を押すとナビゲーション画面 (現在地)に切り換わります。
- ●約10秒間何も操作しないと、警告 画面は消去されます。

### お願い

●現在地画面が表示されるまで、車を発進 させないでください。 (システムの起動準備中のため)

### 電源を切るには

車のエンジンを切る

(ACCをOFFにする) ●本機の電源が切れ、自動的にモニ ターが閉まります。

### お知らせ

- ●モニターを自動開閉する/しないの設定 ができます。(P.24)
- ●イルミネーション色を変更できます。 (P.22)

● 地図の見かた→P.36

初めて本機を起動したときは、JR東京駅 周辺の地図が現在地として表示されます。

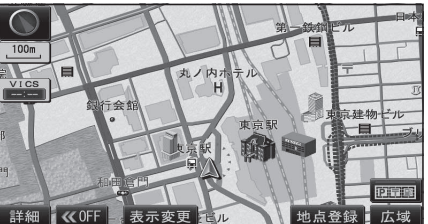

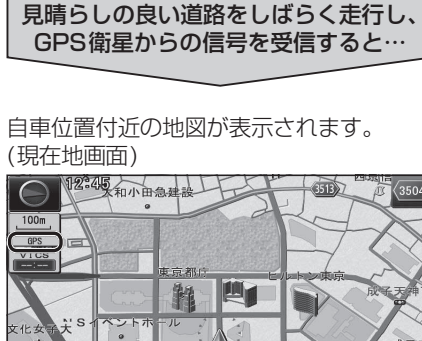

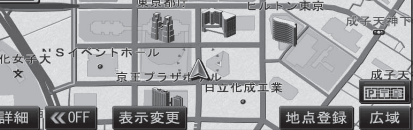

- ●GPSマーク( GPS )の点灯を確認して ください。
- ●時計が表示されます。
- ●時計表示する/しないの設定→P.130

### お知らせ

● GPS マークが表示されないときや、点滅 が継続するときは、GPS情報から受信 状態を確認してください。(P.20)

はじめに

SDメモリ

カ

ドにつ

らて

/準備する(確認・設定

### 準備する(確認・設定)

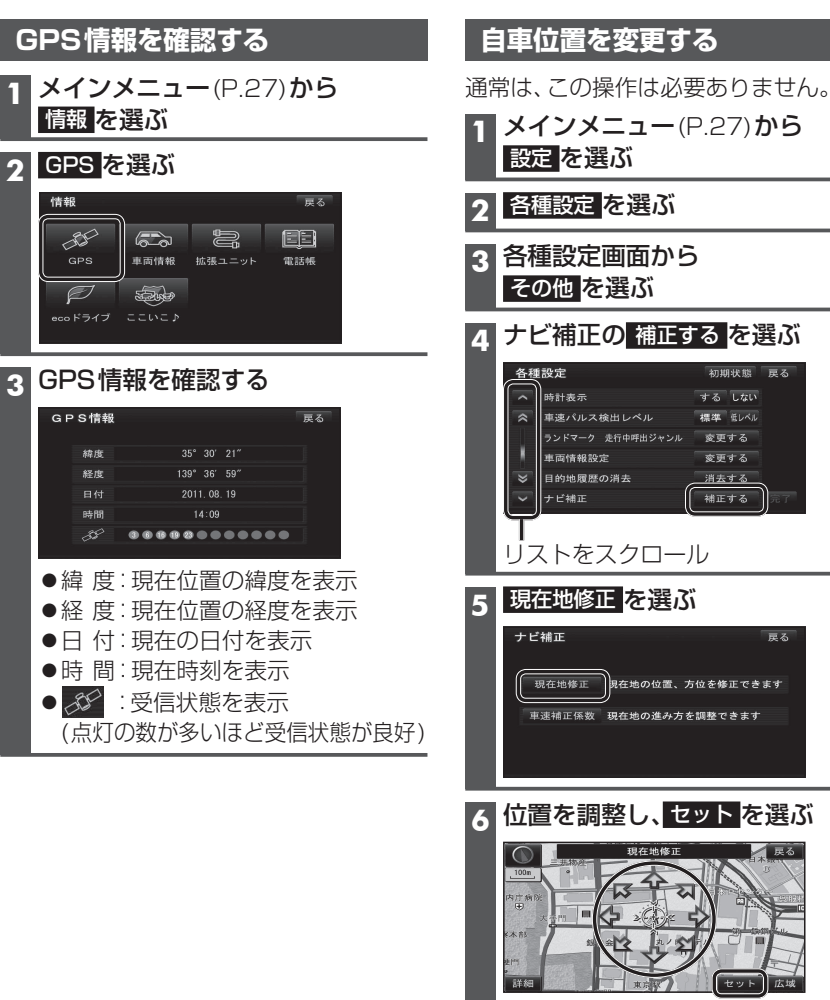

現在地修正 現在地の位置、方位を修正できます 車速補正係数 現在地の進み方を調整できます 6 位置を調整し、セットを選ぶ 7 
【
]
で
自
車
マ
ー
ク
を
進
行
方
向
に
合
わ
せ
、 セットを選ぶ 4

#### 1 情報メニュー(P.27)から 確認項目 車両情報を選ぶ リバース シフトレバーをR(リバース)に入れると、 ON表示に変わりますか? 車両信号情報を確認する サイド サイドブレーキを引くと、ON表示に (右記) ブレーキ 変わりますか? 車のスモールランプが点灯すると 車両信号情報 スモール ランプ ON表示に変わりますか? 自車の速度が表示されます。 スピード 学習レベル ACC電圧 約12 V(11 V~16 V)ですか? ジャイロ角度補正 未補正 補正リセット **車速パルス** 走行後、数字が変化していますか? ●リセットすると「0」になります。 **学習レベル** 走行後、数字が変化していますか? ●レベルは「4」が最大です。 リセットすると[0]になります。 ジャイロ |走行後、「補正完」になっていますか? 角度補正 リセットすると「未補正」になります。 3Dセンサー 走行後、「補正完」になっていますか? ●リセットすると「未補正」になります。 補正 お知らせ ●次のようなコースでは、補正処理に時間がかかり、学習内容に誤差が出ることがあります。 •渋滞・停車を頻繁に繰り返す ・右左折が多い ・GPS信号を受信しにくい ●次の場合にも「車速パルス」「学習レベル」「ジャイロ角度補正」「3Dセンサー補正」をリセット してください。 ・タイヤを交換した ・タイヤをローテーションした ・別の車に本機を載せかえた ●「車両信号が検出できません」と表示された場合は、車速信号中継コードの接続を確認してください。 ●車種によっては、速度をあげると自車マークが動かなくなることがありますが、補正処理を 行っている間は故障ではありません。

抗准っーット桂根を政決する

車両信号情報を確認する

| 1414 エーノー 1 月+は と 単田 の 9 つ                   |                     |                       |
|----------------------------------------------|---------------------|-----------------------|
| 1 情報メニュー(P.27)から                             | 確認項目                | 内容                    |
| 拡張ユニット を選ぶ                                   | ビーコン                | 別売のVICSビーコンユニット       |
|                                              | ユニット                | (CY-TBX55D)を接続している場合、 |
|                                              |                     | ON表示になっていますか?         |
| 唯認9つ(1日記)                                    | iPod*1              | 市販のiPodを接続している場合、ON   |
| 拡張ユニット情報 戻る                                  |                     | 表示になっていますか?           |
| ・・ピーコンユニット ・・iPod ・・USB-Audio                | USB-                | 市販のUSBメモリーを接続している     |
|                                              | Audio <sup>*1</sup> | 場合、ON表示になっていますか?      |
|                                              | ※1 同時には             | 接続できません。              |
|                                              |                     |                       |
| 0000270a8101011c V 11.05.04 1080 1.01 012345 | _                   |                       |
| <b>ダウンロードキー出力</b> (P.127)                    | 固有番号                |                       |
| インターネットで本機のバー                                | 万一、本機               | が盗難にあった場合             |
| ジョンアップデータや年度                                 | の確認用番               | 号です。                  |
| 更新地図データをダウンロード                               |                     |                       |
| ■ する際に使用します。                                 |                     |                       |

# はじめに 準備する(確認・設定

内容

20

### 車両情報を設定する

車両情報は、有料道路の料金計算や駐車場検索に利用されます。

| 1 設定メニュー(P.27)から                                             | 項目   | 設定                                |
|--------------------------------------------------------------|------|-----------------------------------|
| 各種設定を選ぶ                                                      | 車種   | ● 軽 : 軽自動車                        |
| 2 各種設定画面から その他を選ぶ                                            |      | ● 小型:小型車両[お買い上げ時の設定]              |
|                                                              |      | ● 普通:普通車両                         |
|                                                              |      |                                   |
| <b>日程のと</b><br>・ 時計表示 する しない                                 |      |                                   |
| ☆ 車速パルス検出レベル 標準 営レベル                                         |      |                                   |
|                                                              | 長さ   | ≤≥で設定する                           |
| ⇒ 目的地履歴の消去 消去する                                              | 幅    | [お買い上げ時の設定: ---(未設定)]             |
|                                                              | 高さ   |                                   |
| 4 車両情報(右記)を設定し、                                              | モーター | モーターアンテナ車 を選ぶごとに、ON/OFF           |
| 完了を選ぶ                                                        | アンテナ | が切り換わります。[お買い上げ時の設定:OFF]          |
| 車両情報設定 初期状態 戻る                                               |      | ■モーターアンテナ車の場合*1                   |
| この単向情報版定を使用して<br>有料道路の料金計算、駐車場検索を行います<br>市通 経 小型 奈通 大型 特定 大陸 |      | ONに設定する。(インジケーター <b>点灯</b> )      |
|                                                              |      | ●オーナイオのUN/UFFに理動して、<br>アンテナが伸縮します |
|                                                              |      | ● モーターアンテナ車以外の提合                  |
| モーターアンテナ車 完了                                                 |      | OFFに設定する。(インジケーター <b>消灯</b> )     |

### ※1 モーターアンテナ車で本機をお使いになる時の留意点

- ●オーディオをOFFにするとアンテナが収納されるため、VICS情報およびカーオーディオの ラジオが受信できなくなります。
- ●モーターアンテナ車の設定をOFFにすると、アンテナが伸びたままになりますので、 立体駐車場など天井の低い場所に入るときはご注意ください。

### イルミネーション色を設定する

本体ボタンのイルミネーション色を変更できます。

1 設定メニュー(P.27)から 各種設定 を選ぶ

### 2 各種設定画面から その他 を選ぶ

[お買い上げ時の設定:]]

| 3 イ    | ルミネーショ        | ョン色の 設定する <mark>を選ぶ</mark> |  |
|--------|---------------|----------------------------|--|
| 各      | 種設定           | 初期状態 戻る                    |  |
| ~      | 起動パスワード       | 設定する                       |  |
| ~      | カメラ設定         | 変更する                       |  |
|        | モニター自動開閉      | するしない                      |  |
|        | 着信時モニター自動OPEN | JA Law                     |  |
| ~      | イルミネーション色     | ( 設定する )                   |  |
| $\sim$ | ナビ/ハンズフリー音声出  | 力設定する完了                    |  |
|        |               |                            |  |
| 4 設    | 定したい色を        | 選び、 完了 <mark>を選ぶ</mark>    |  |
| ۲.     | ルミネーション色      | 戻る                         |  |
|        | MENU          | MENU                       |  |
|        |               | 3 4                        |  |
|        | MENU MENU     | MENU                       |  |
|        |               | 7 8                        |  |

) 完了

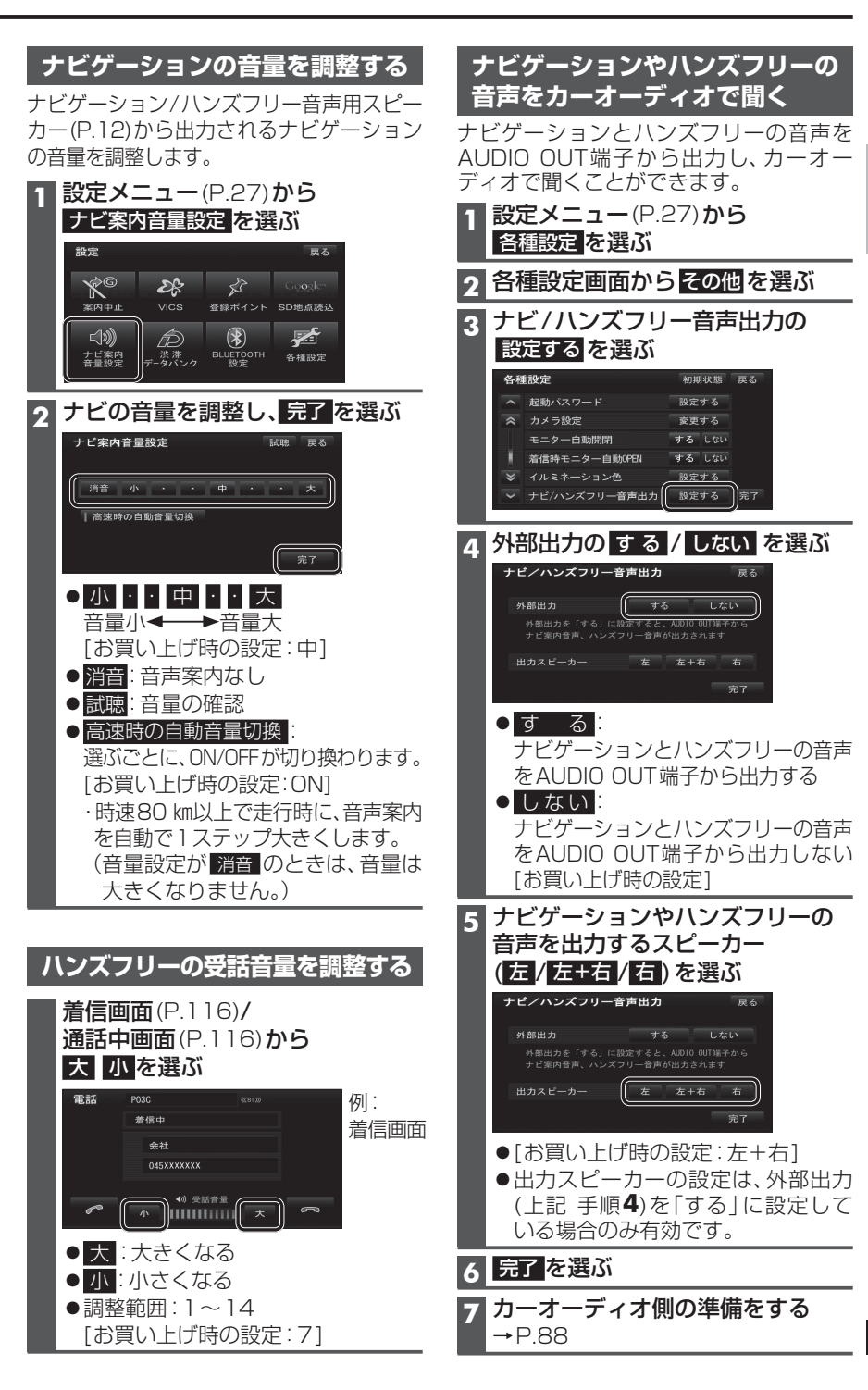

### 準備する(確認・設定)

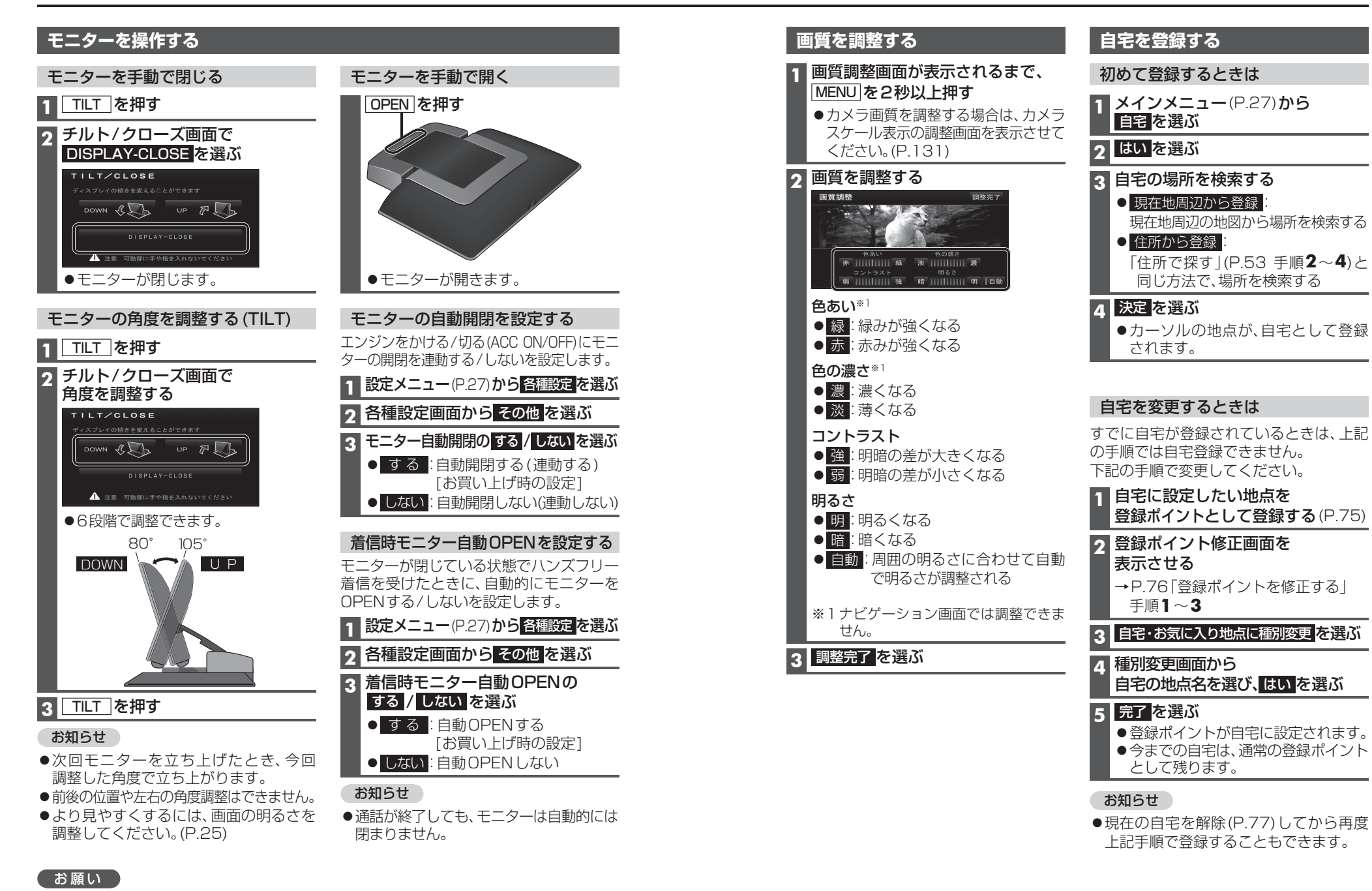

- ●周辺に物を置くなど、動きを妨げないでください。
- ●手で動かすなど、無理な力を加えないでください。
- 24 ●可動部周辺に異物が挟まらないようにしてください。液晶が破損するおそれがあります。

# メニュー画面の操作

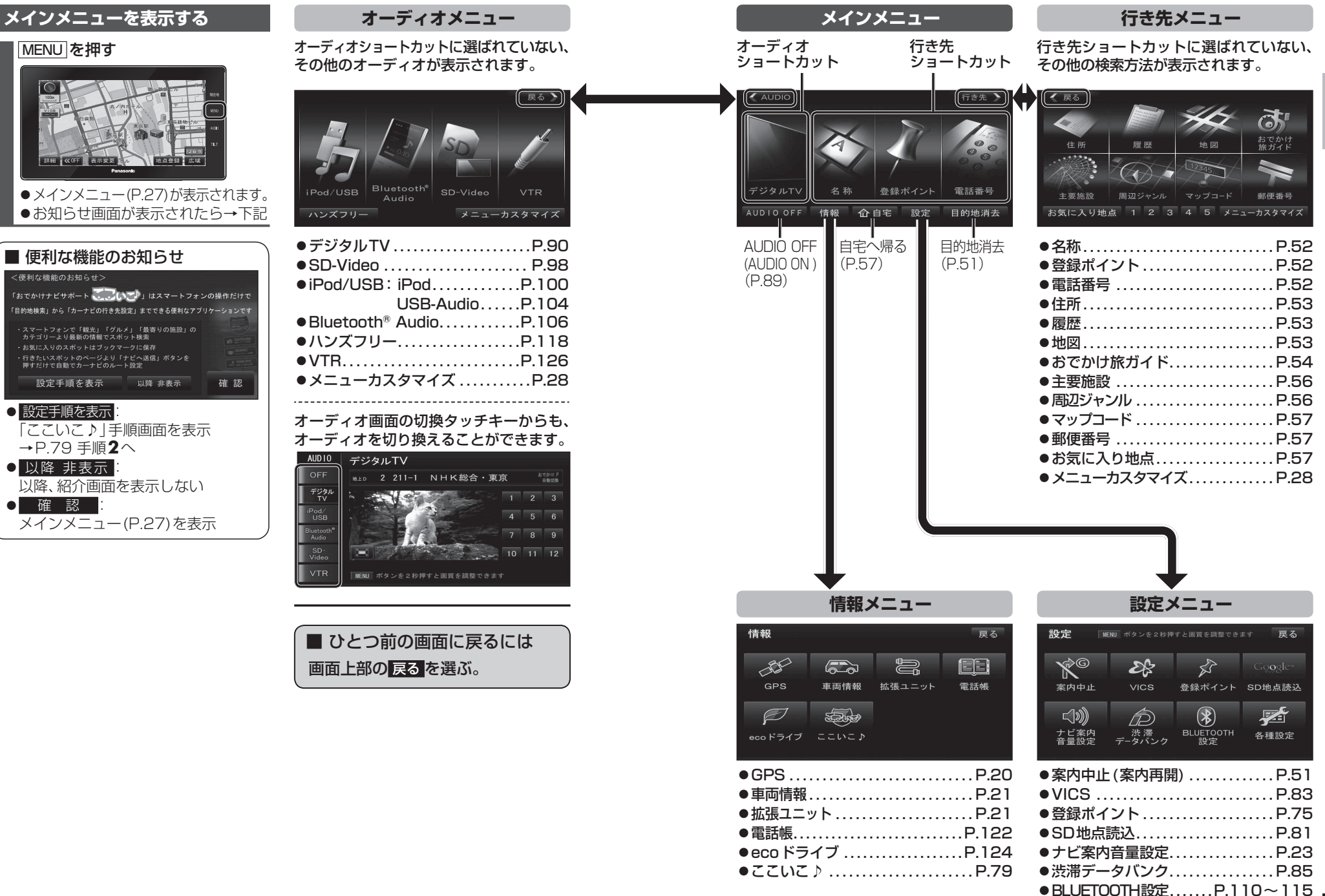

### メニュー画面の操作

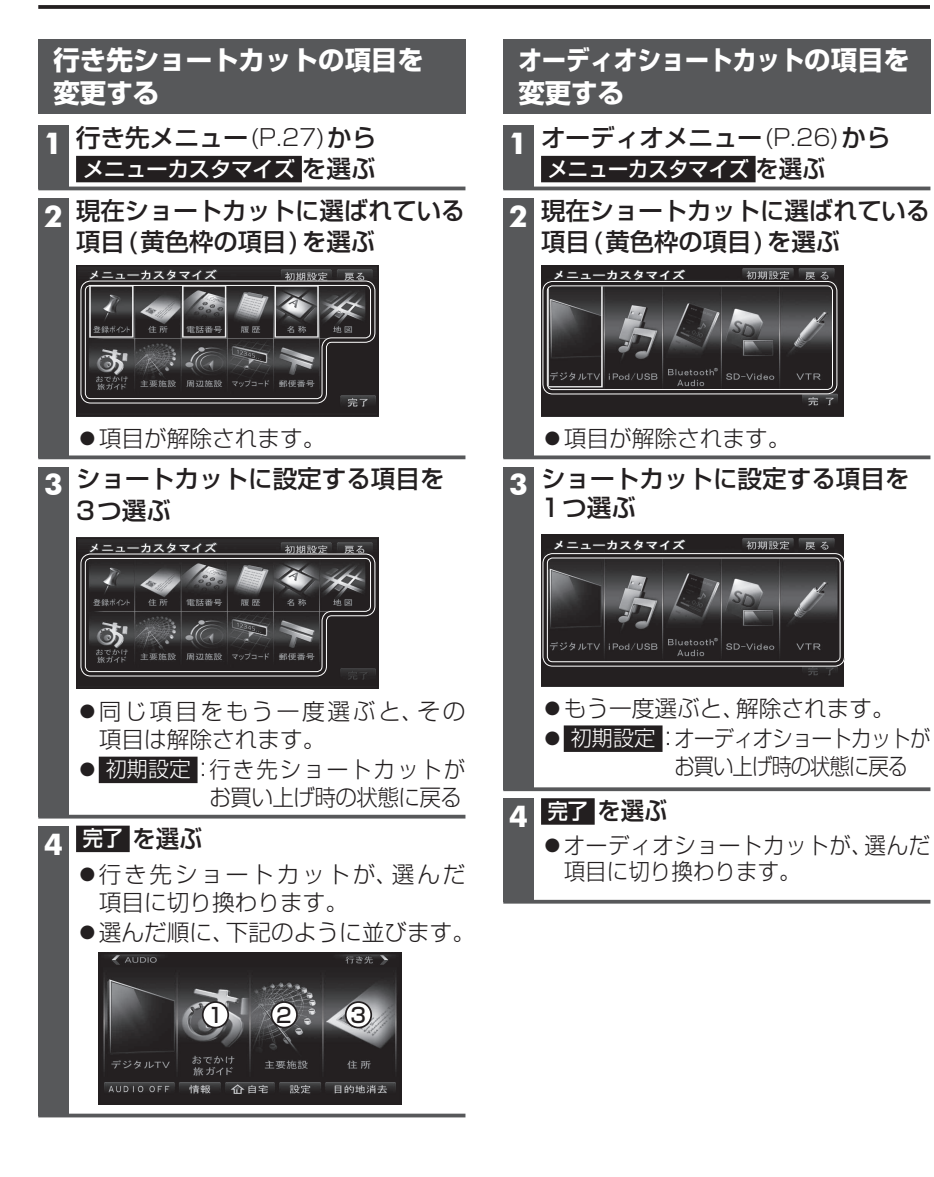

# 起動パスワードを設定する

万一盗難にあった場合でも、起動パスワードを設定していれば、盗難後の使用や個人情報 の漏洩を防ぐことができます。

#### パスワードを忘れた場合、本機を使用できなくなります。 お近くの「サービスご相談窓口」にご相談ください。

 
 ・文字入力のしかた→P.144
 ●全角12文字(半角24文字)まで 解除する 設定する 未走行の場合は設定できません。 他人に譲渡する場合などは、起動パスワードの ●パスワードは、忘れないようにメモして 設定を解除してください。 おいてください。 1 起動パスワード画面(左記)から 設定メニュー(P.27)から
 解除を選ぶ 各種設定を選ぶ 2 はいを選ぶ 2 各種設定画面から その他 を選ぶ 3 パスワードを入力し、完了を選ぶ 3 起動パスワードの設定するを選ぶ 本機を起動時に 起動パスワード画面から パスワード認証画面が表示されたら 設定を選ぶ バッテリー交換時など、バッテリーコード 5 (すでに起動パスワードが設定されて が外された後に本機を起動した場合のみ、 いる場合のみ) パスワード認証画面(下記)が表示されます。 はいを選ぶ パスワードを入力してください。 1 パスワード認証画面で 9 現在のパスワードを入力し、 ヒントを確認する 完了を選ぶ パスワード認証 6 パスワードを設定する ペットの名前は? マルチワードで設定する場合 ヒントおよびパスワードの両方を自由 に設定できます。 1 マルチワードで設定を選ぶ 固有番号 万一、本機が盗難にあった場合の確認用番号 2 ヒントを入力し、完了を選ぶ です。 3 パスワードを入力し、完了を選ぶ 2 パスワードを入力する 3 完了を選ぶ 固定文より設定する場合 固定文からヒントを選び、パスワードを Δ 確認 を選ぶ 自由に設定できます。 ●ロックが解除され、本機が再起動します。 1 固定文より設定を選ぶ 9 リストからヒントを選ぶ ■記動パスワードメモ 下記のメモ欄をコピーし、起動パスワード 3 パスワードを入力し、完了を選ぶ をメモして大切に保管してください。 7 パスワードのヒントと パスワード パスワードを確認し、完了を選ぶ